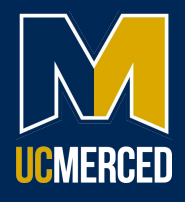

## Completing Your COVID-19 Attestation to WorkHealth Solutions

1. From <u>Campus Ready: Get Vaccinated</u>, navigate to the Work Health Solutions employee portal.

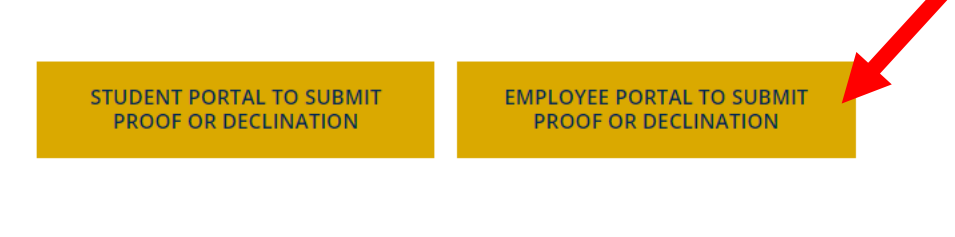

2. Select UC Merced Login.

## work health\*solutions

| welcome    |                 |   |
|------------|-----------------|---|
| Nobile-Med |                 |   |
|            | UC Merced Login | * |
|            | Standard Login  | > |

3. You will be re-directed to single sign-on. Use your UCM ID and password to log in.

|                | JC MERCED<br>Single Sign On |         |
|----------------|-----------------------------|---------|
| UCMNetID or M  | .ID (Required)              |         |
|                |                             |         |
| Password (Requ | ired)                       |         |
|                |                             |         |
|                |                             |         |
| Show Pas       | ssword                      |         |
| Show Pas       | ssword                      | Sign In |

4. Once you have completed your single sign-on, you will be directed to the WorkHealth Solutions Employee Portal. Select the COVID Vaccine Attestation tab to begin the process.

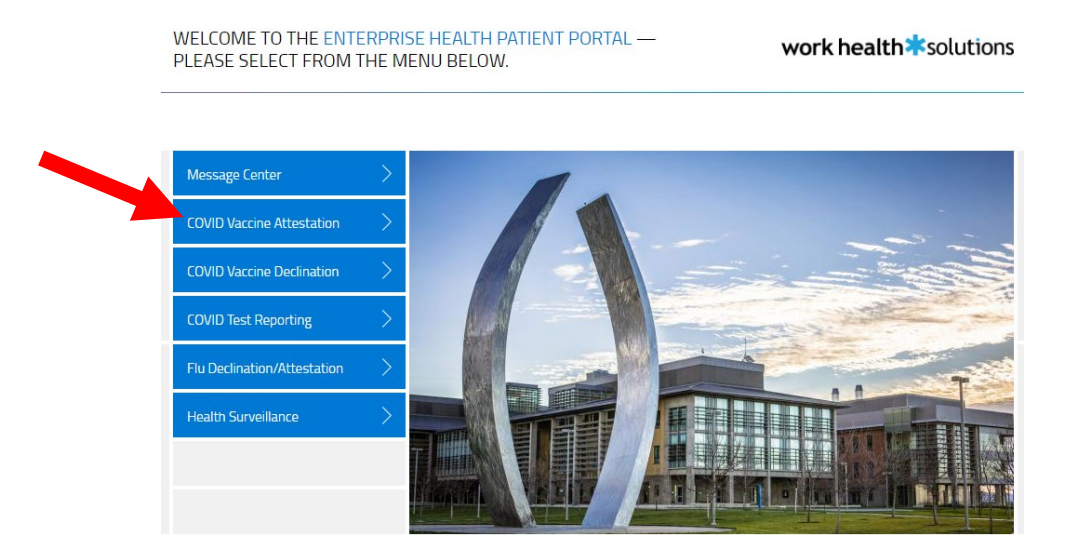

- You will be directed to the COVID-19 Vaccine Attestation page. Please read the requirements thoroughly. If you have any questions, please reach out to the COVID Response Center. Select the radio button indicated to attest or decline to being Up-To-Date with COVID vaccination.
  - a. If you are **up-to-date** with COVID19 vaccination, select the appropriate radio button and click submit.

| COVID-19 Vaccine Attestation                                                                                                    |                                                               |
|----------------------------------------------------------------------------------------------------|---------------------------------------------------------------|
| The purpose of this SARS-CoV-2 (COVID-19) Vaccination<br>Program is to facilitate protection of the health and safety of<br>the University community, including its patients as swell as its<br>Students, Personnel, and all others who work, live, and/or learn<br>in any of the University's Locations or otherwise participate in<br>person in University Programs. The University strongly<br>recommends that all members of the University community stay<br>Up-To-Date with COVID-19 vaccination.                                                                                                    |                                                               |
| In addition, this COVID-19 Vaccination Program requires any<br>Covered Individual, subject to Non-Pharmaceutical<br>Interventions (NPIs) to be Up-To-Date on COVID-19 vaccination<br>or to properly decine COVID-19 vaccination as a condition of<br>Physical Presence at any University Location or Program.<br>Covered Individuals may have recurring obligations under this<br>program to remain Up-To-Date or affirmatively decline COVID-<br>19 vaccination. Covered Individuals subject to additional or<br>more restrictive COVID-19 vaccination requirements under<br>applicable law and/or applicable public health directives must<br>also comply with those requirements. |                                                               |
| By signing this form, I acknowledge that:                                                                                                    |                                                               |
| I have read and understand the information provided above                                                                                                    |                                                               |
| I have had the full opportunity to ask questions concerning the val                                                                                                    | ccine and have received satisfactory answers to my questions. |
| Full name *                                                                                                    | John Doe                                                      |
| Today's Date *                                                                                                    | mm - dd - уууу                                                |
| My response to the (COVID-19) Vaccination Program is as follows: *                                                                                                    | I attest to being up-to-date with COVID-19 vaccination        |
|                                                                                                    | I decline to being up-to-date with COVID-19 vaccination       |
| Date of most recent vaccination:                                                                                                    | mm - dd - yyyy                                                |
|                                                                                                    |                                                               |
| Control to La Const                                                                                                    |                                                               |
| Save for later   Cancel                                                                                                    | SUBMIT                                                        |

b. If you are **NOT** up-to-date with COVID19 vaccination, select the appropriate radio buttons and click submit. You **must** also complete the declination form which can be found under the Declination Form tab.

| he purpose of this SARS-CoV-2 (COVID-19) Vaccination<br>rogram is to facilitate protection of the health and safety of<br>he University community. Including its patients as well as its<br>utdents, Personnel, and all others who work, live, and/or lean<br>a ny of the University's Locations or otherwise participate in<br>erson in University Programs. The University strongly<br>commends that all members of the University community st<br>Ip-To-Date with COVID-19 vaccination.                                                                                                    | rn<br>i                                                                                                    |
|----------------------------------------------------------------------------------------------------|----------------------------------------------------------------------------------------------------|
| n addition, this COVID-19 Vaccination Program requires any<br>covered Individual, subject to Non-Pharmaceutical<br>nterventions (NPIs) to be Up-To-Date on COVID-19 vaccination<br>or to properly decline COVID-19 vaccination as a condition of<br>Physical Presence at any University Location or Program.<br>Covered Individuals may have recurring obligations under this<br>program to remain Up-To-Date or affirmatively decline COVID-<br>19 vaccination. Covered Individuals subject to additional or<br>more restrictive COVID-19 vaccination requirements under<br>applicable law and/or applicable public health directives must<br>also comply with those requirements. | n<br>-                                                                                                    |
| v signing this form. Lacknowledge that:                                                                                                    |                                                                                                    |
| ly signing this form, I acknowledge that:<br>have read and understand the information provided above                                                                                                    |                                                                                                    |
| ly signing this form, I acknowledge that:<br>have read and understand the information provided above<br>have had the full opportunity to ask questions concerning the                                                                                                    | vaccine and have received satisfactory answers to my questions.                                                                                                    |
| By signing this form, I acknowledge that:<br>have read and understand the information provided above<br>have had the full opportunity to ask questions concerning the<br>full name *                                                                                                    | vaccine and have received satisfactory answers to my questions.<br>John Doe                                                                                                    |
| By signing this form, I acknowledge that:<br>have read and understand the information provided above<br>have had the full opportunity to ask questions concerning the<br>Full name *<br>Foday's Date *                                                                                                    | vaccine and have received satisfactory answers to my questions.    John Doe   mm-dd-WWW                                                                                                    |
| By signing this form, I acknowledge that:<br>I have read and understand the information provided above<br>I have had the full opportunity to ask questions concerning the<br>Full name *<br>Foday's Date *<br>Vy response to the (COVID-19) Vaccination Program is as<br>'ollows: *                                                                                                    | vaccine and have received satisfactory answers to my questions.   John Doe   mm-dd- yyyy   I attest to being up-to-date with COVID-19 vaccination   I decline to being up-to-date with COVID-19 vaccination                                                                                                    |
| Ay signing this form, I acknowledge that:<br>have read and understand the information provided above<br>have had the full opportunity to ask questions concerning the<br>full name *<br>ioday's Date *<br>Ay response to the (COVID-19) Vaccination Program is as<br>ollows: *                                                                                                    | vaccine and have received satisfactory answers to my questions.   John Doe   mm-dd-yyyy   I attest to being up-to-date with COVID-19 vaccination   I decline to being up-to-date with COVID-19 vaccination   I decline to being up-to-date with COVID-19 vaccination   I understand that I must also complete the Declination   Form under the Declination tab on the portal. |

6. You will receive a prompt that your submission was successful, and you will be redirected to the front page of the portal. Please note that you will be unable to view your responses after submission.

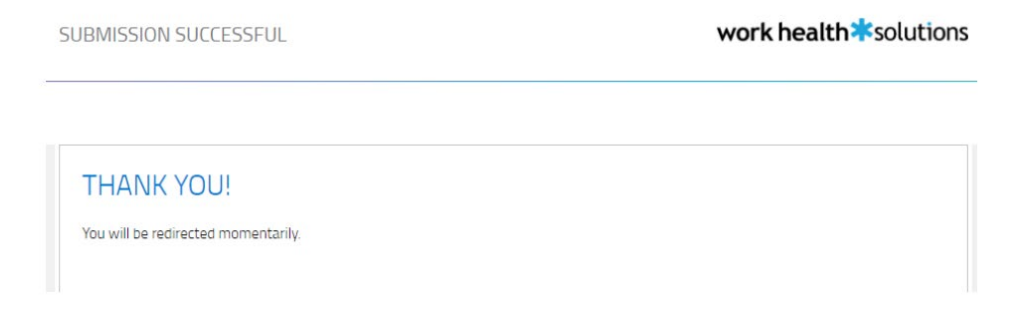